## How to upgrade your existing Enhanced Attachment installation

- 1) From your internet browser navigate to <a href="https://appexchange.salesforce.com">https://appexchange.salesforce.com</a>
- 2) If needed log into the site with your Salesforce credentials for your production org where the app installed.
- 3) Click the profile menu icon located near the top-right and select **My Installs & Subscriptions.**

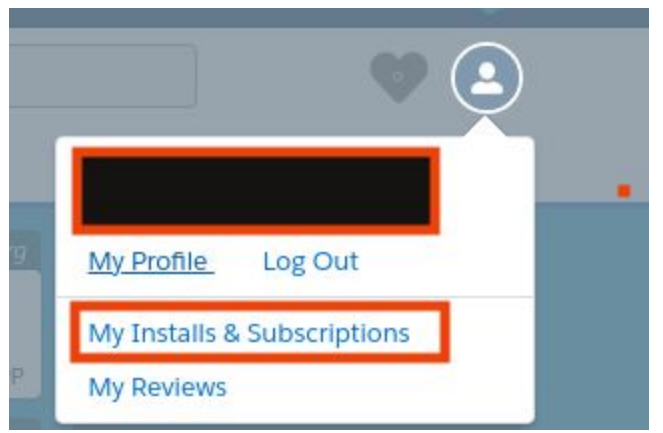

4) From your installs page locate the row where Enhanced Attachment is listed. If an update is available you will see an <u>Update Available</u> option available. Click on it to start the process of the upgrade and follow the instructions.

| LISTING             | LISTING TYPE | UPDATED          | INSTALLED | PAYMENT STATUS      |   |
|---------------------|--------------|------------------|-----------|---------------------|---|
| Enhanced Attachment | APP          | Update Available | 0         | Active Subscription | - |

5) You will be prompted with a Terms and Conditions dialogue. Review the information and check the box and click on **Confirm and Install**.

| Salesford                                                                      | e.com Terms & Conditions                                              |   |  |  |
|--------------------------------------------------------------------------------|-----------------------------------------------------------------------|---|--|--|
| If salesforce.com is not listed as the provider of this application, or if the |                                                                       |   |  |  |
| provid                                                                         | er listed is Salesforce Labs, then the application is not provided or | Ш |  |  |
| warran                                                                         | ited by salesforce.com. You and/or other users at your company        |   |  |  |
| may be                                                                         | e able to use this application to access your or your company's       | _ |  |  |
|                                                                                |                                                                       |   |  |  |
| -                                                                              |                                                                       |   |  |  |

6) You will need to re-login to your Salesforce org again. If you want to upgrade a sandbox instead, change the url from login.salesforce.com to test.salesforce.com and refresh the browser page.

7) After logging into you will be directed to the install confirmation page. Select the preferred option (recommendation is to install for Admins only).

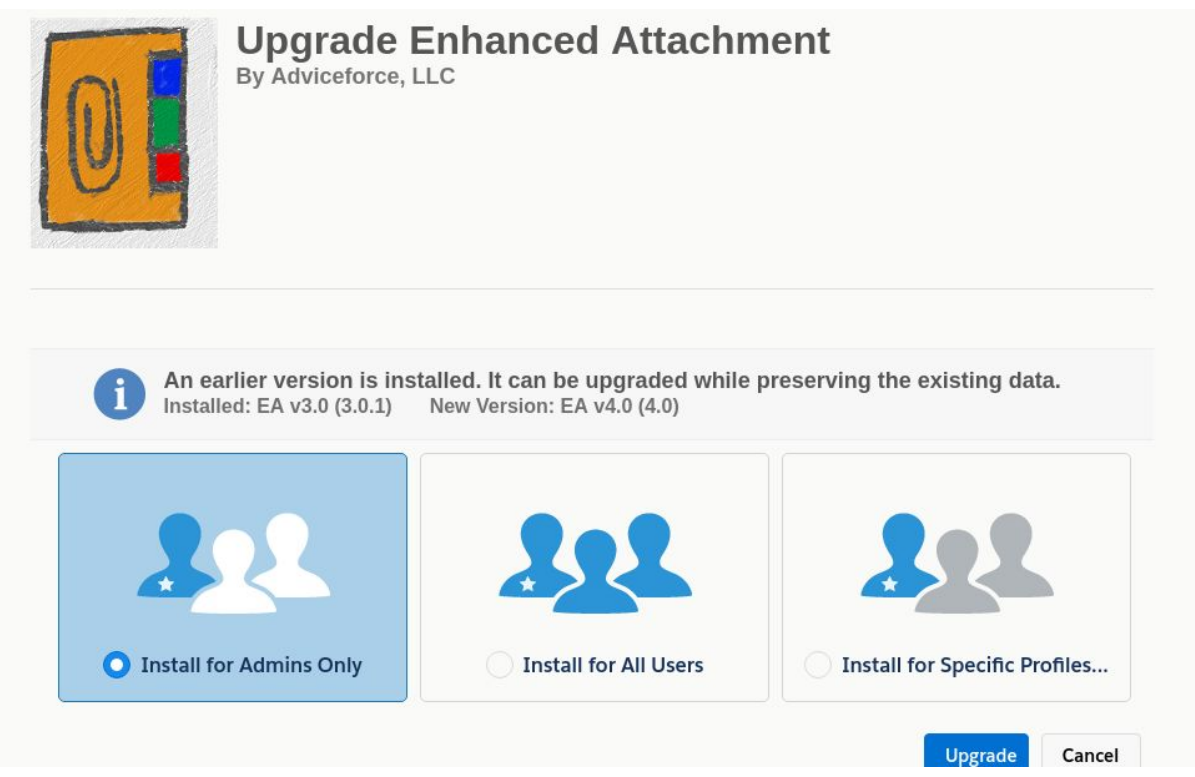